R 润尼尔

# 西北师范大学传媒学院 演播室布光及拍摄虚拟仿真实验 ——红色遗址"崔谷仓放粮"氛围光 设计与布控 用户手册

北京润尼尔网络科技有限公司

2021年07月

| 1 | 实验系 | 系统介绍              | .1 |
|---|-----|-------------------|----|
|   | 1.1 | 系统技术简介            | .1 |
|   | 1.2 | 实验内容摘要            | .1 |
| 2 | 实验ì | 过程与操作             | .1 |
|   | 2.1 | 准备实验              | .1 |
|   |     | 2.1.1 进入管理系统      | .1 |
|   |     | 2.1.2 加载实验界面      | .2 |
|   | 2.2 | 进行实验过程-基本技能练习     | 2  |
|   |     | 2.2.1 软件基本操作      | .3 |
|   |     | 2.2.2 实验模块一: 学习模块 | 3  |
|   |     | 2.2.3 实验模块二:操作模块  | 6  |
|   | 2.3 | 进行实验过程-综合设计与创作1   | 10 |
|   |     | 2.3.1 软件基本操作1     | 11 |
|   |     | 2.3.2 背景了解        | 11 |
|   |     | 2.3.3 道具摆放        | 12 |
|   |     | 2.3.4 人物摆放        | 14 |
|   |     | 2.3.5 基础灯具摆放1     | 16 |
|   |     | 2.3.6 氛围光灯具摆放1    | 18 |
|   | 2.4 | 实验报告              | 20 |
|   | 2.5 | 实验数据提交与查询         | 21 |
|   |     | 2.5.1 实验操作的提交2    | 21 |
|   |     | 2.5.2 实验评分的查询     | 21 |
| 3 | 运行环 | 不境2               | 21 |
|   | 3.1 | 服务器软硬件环境配置        | 21 |
|   |     | 3.1.1 服务器硬件环境配置2  | 22 |
|   |     | 3.1.2 服务器软件环境配置2  | 22 |
|   | 3.2 | 用户主机软硬件环境配置2      | 22 |
|   |     | 3.2.1 用户主机硬件环境配置2 | 22 |
|   |     | 3.2.2 用户主机软件环境配置2 | 22 |
| 4 | 常见问 | 可题处理              | 23 |
|   | 4.1 | 实验准备前错误           | 23 |
|   | 4.2 | 实验提交与查询数据错误       | 23 |

#### 目录

## 播室布光及拍摄虚拟仿真实验——红色遗址"崔谷仓放粮"

## 氛围光设计与布控用户手册用户手册

#### 1 实验系统介绍

#### 1.1 系统技术简介

本系统是采用虚拟仿真技术开发的可在网上开展的虚拟实验,在虚拟仿真管 理平台支撑下,通过浏览器(基于 C/S 架构)使用的实验资源,课程模拟真实实验 中用到的器材和设备,提供与真实实验相似的实验对象与实验环境。结合绘图建 模、动画模拟、人机交互、计算机网络等手段,以二维和三维结合的方式,形象、 生动、有趣地展示教学实验中涉及到的实验前准备、实验过程、结果检测等内容, 体验感和交互性强,可以身临其境地以互动方式进行细节操作。并且不受时间和 空间的限制,能够反复进行实验和学习。

#### 1.2 实验内容摘要

本实验以红色遗址"崔谷仓放粮"的光效为纽带,整合《电视照明》《摄像》 《摄影》等课程的专业技能、《影视作品分析》《影视美学》等课程的审美理论、 "崔谷仓放粮"的历史背景等跨学科、多课程的知识和理论,在高度仿真的虚拟 环境和场景中,进行技能训练、综合设计、艺术创作等三个不同层次的实验。实 验解决了与照明相关的课程中无法设置布光环境、场景、人物等普遍困境,具有 较大的推广应用价值。

首先,登录管理系统找到入口进入实验界面,进行加载,然后开始实验。

然后,实验系统会提示实验步骤,相应步骤需要操作的实验对象会高亮显示。 根据实验提示,学生操作鼠标点击操作实验对象。用户能够旋转/缩放视角,观 察与操作实验对象。

最后,需要提交实验,在管理系统中查询实验评分。

#### 2 实验过程与操作

#### 2.1 准备实验

#### 2.1.1 进入管理系统

使用推荐的浏览器进入链接地址。

1

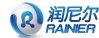

网址链接: http://vs.nwnu.edu.cn/virexp/bgps

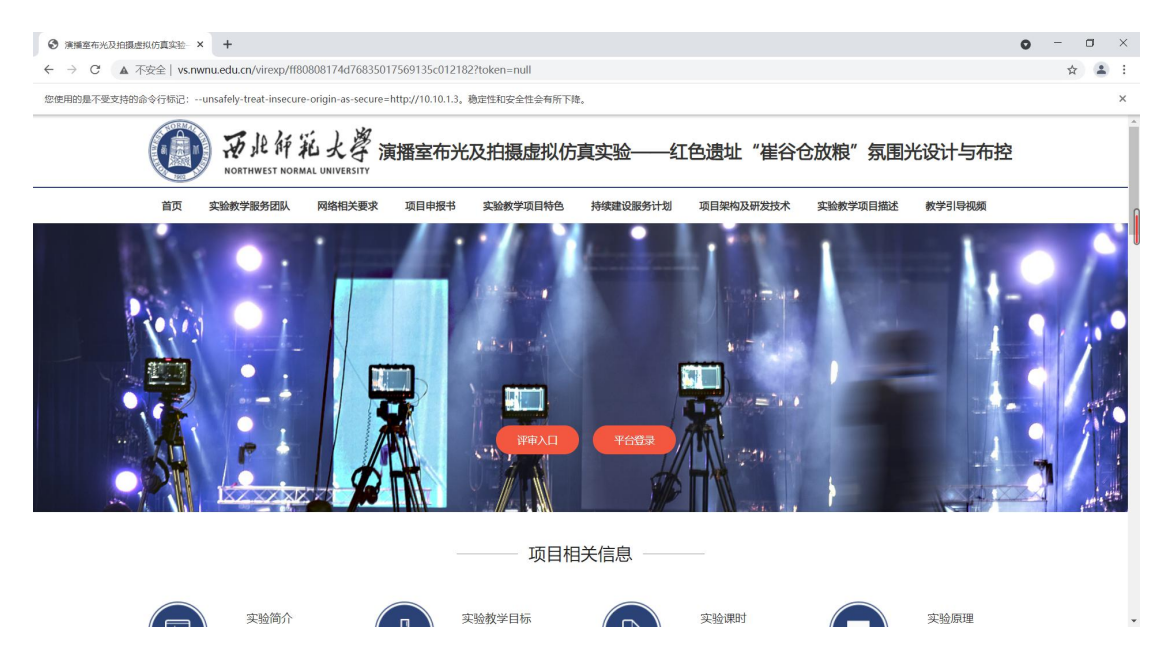

## 2.1.2 加载实验界面

点击评审入口,进入实验,可看到实验台中有"基本技能练习"与"综合设 计与创作"两个模块。

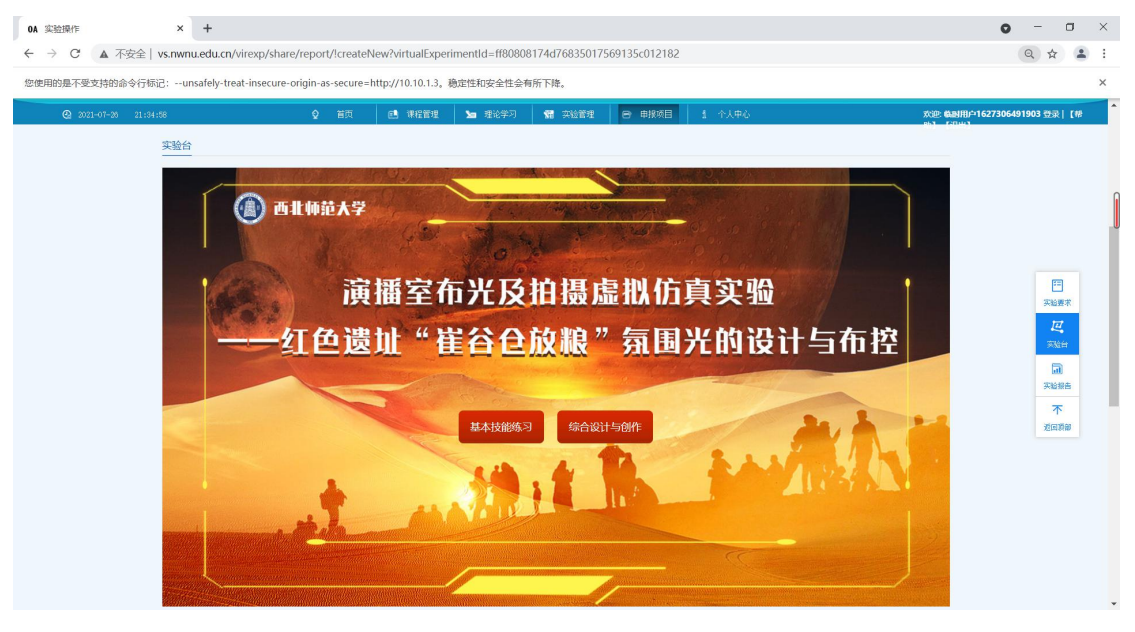

## 2.2 进行实验过程-基本技能练习

点击"基本技能练习"按钮进入该模块实验,点击"启动实验"

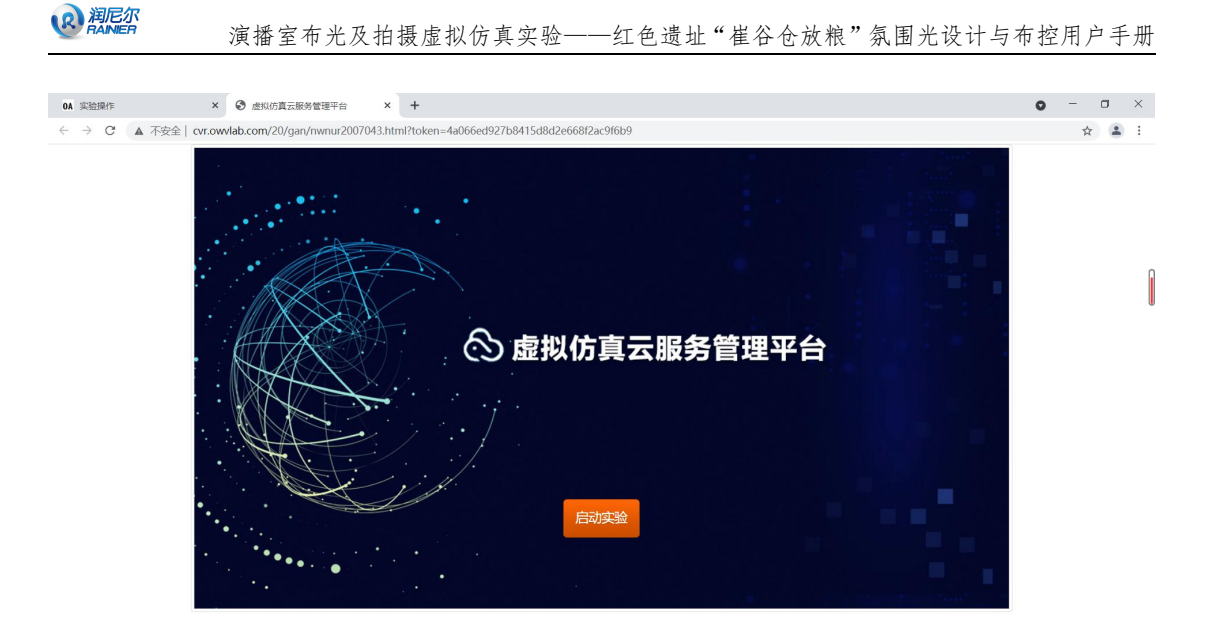

## 2.2.1 软件基本操作

分别通过电脑键盘上的 W、A、S、D 控制视角的移动,按住鼠标左键拖动旋转视角,单击鼠标左键实现物品点击等操作。

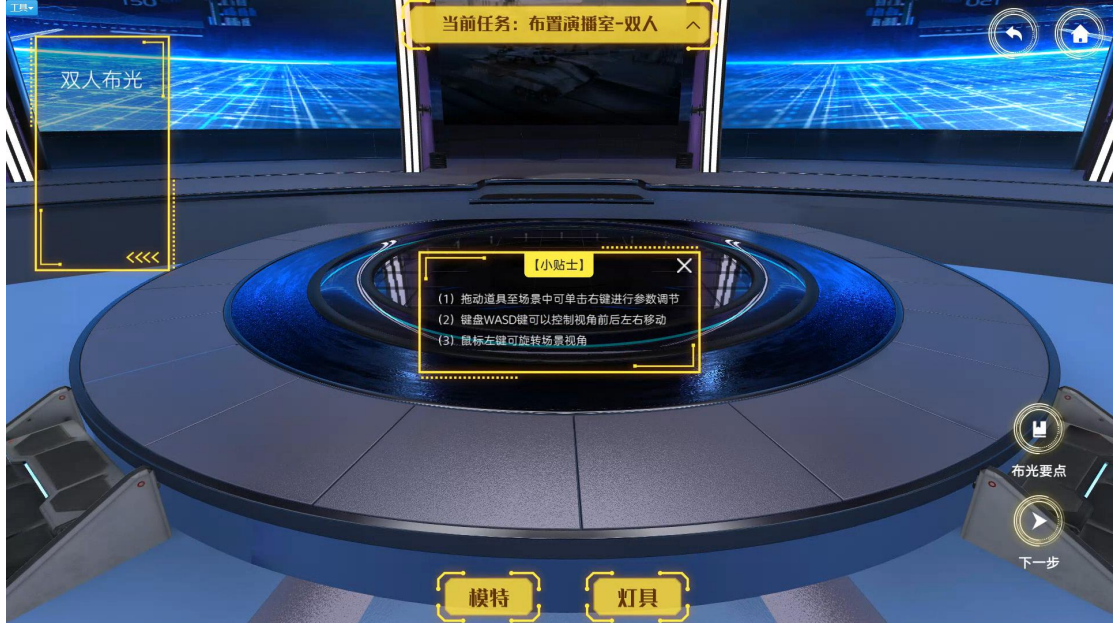

### 2.2.2 实验模块一:学习模块

进入实验后,选择学习模块:

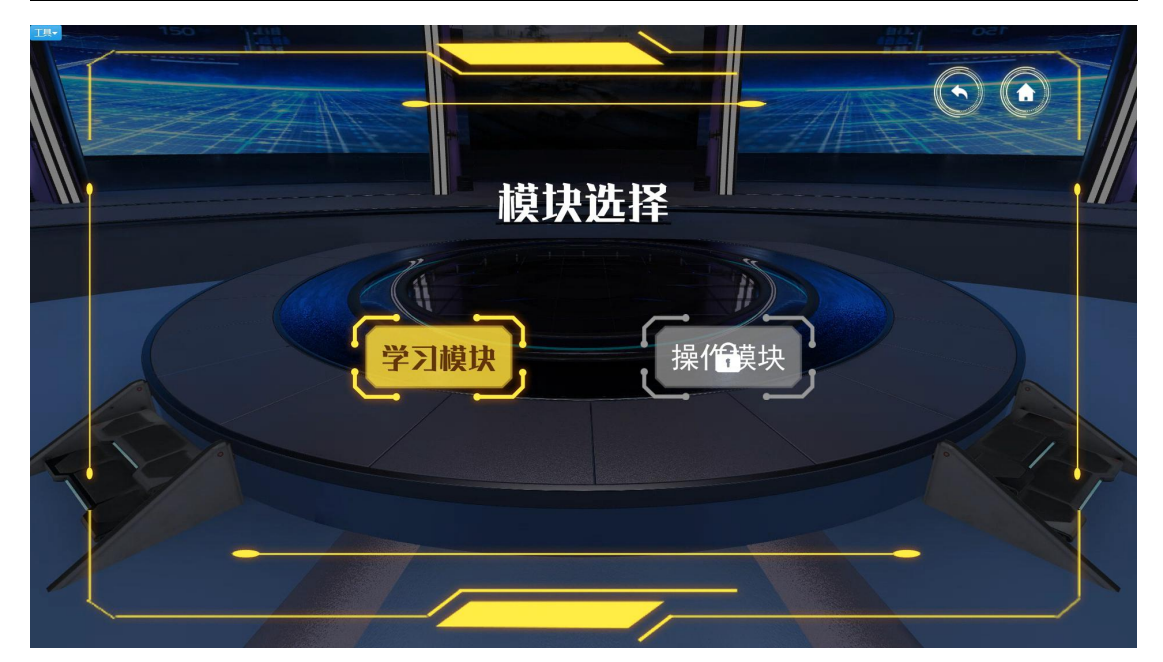

在基础认知中,可在页面下方进行选择,查看灯具介绍与 3D 模型,按住鼠标左键可旋转模

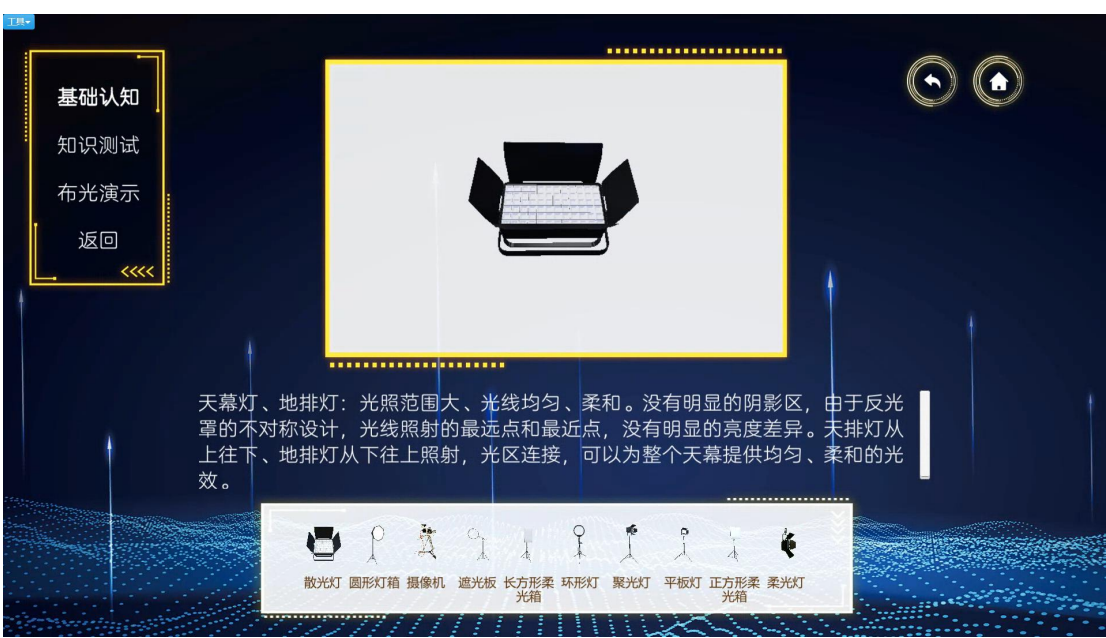

基础认知环节学习完毕后,点击左侧导航栏中的"知识测试"按钮,该环节分多 选题、填空题与判断题三种题型,在选择完毕并点击下一步按钮后,会显示当前 题目的正误情况:

型观察:

R 润尼尔

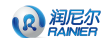

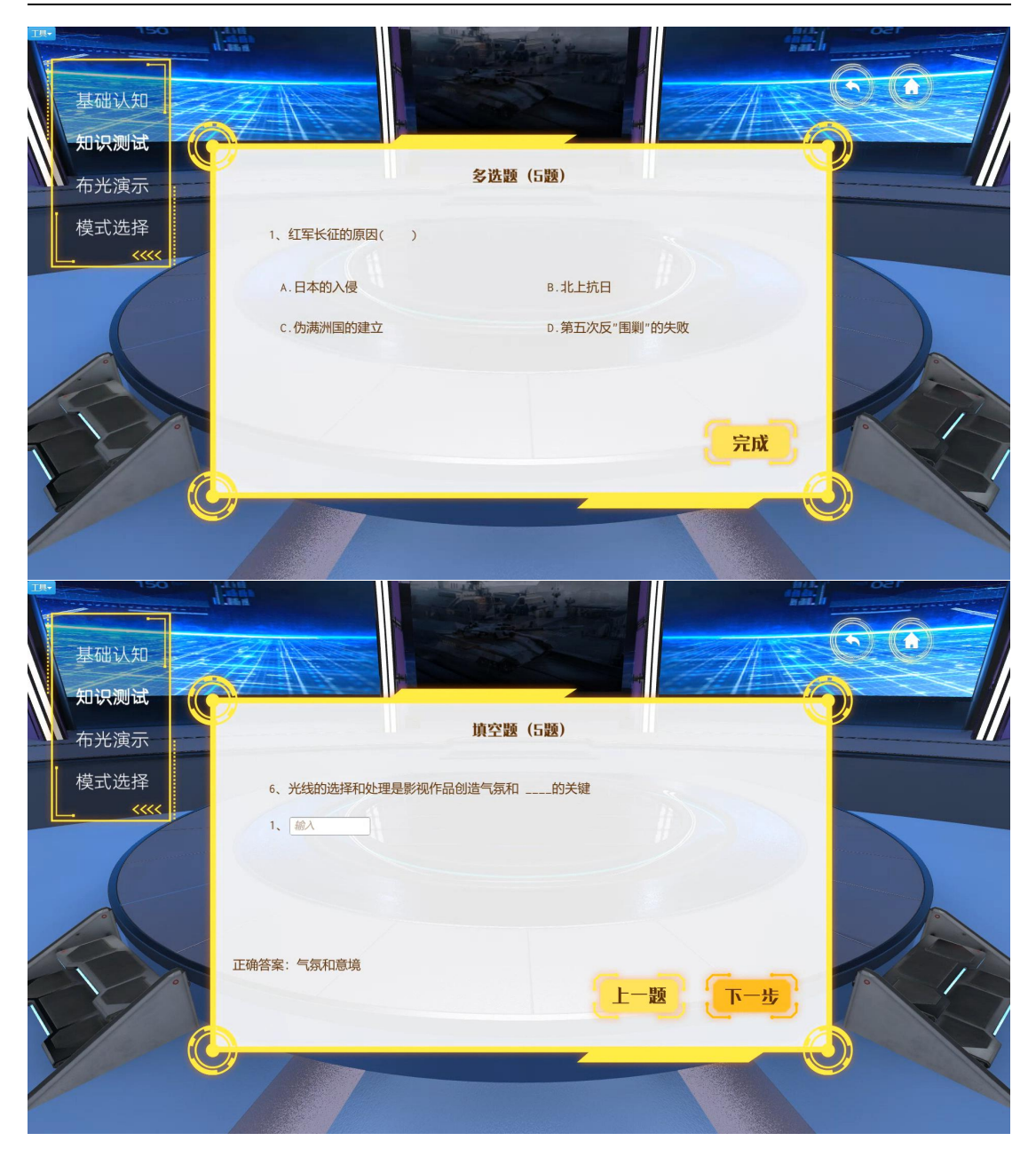

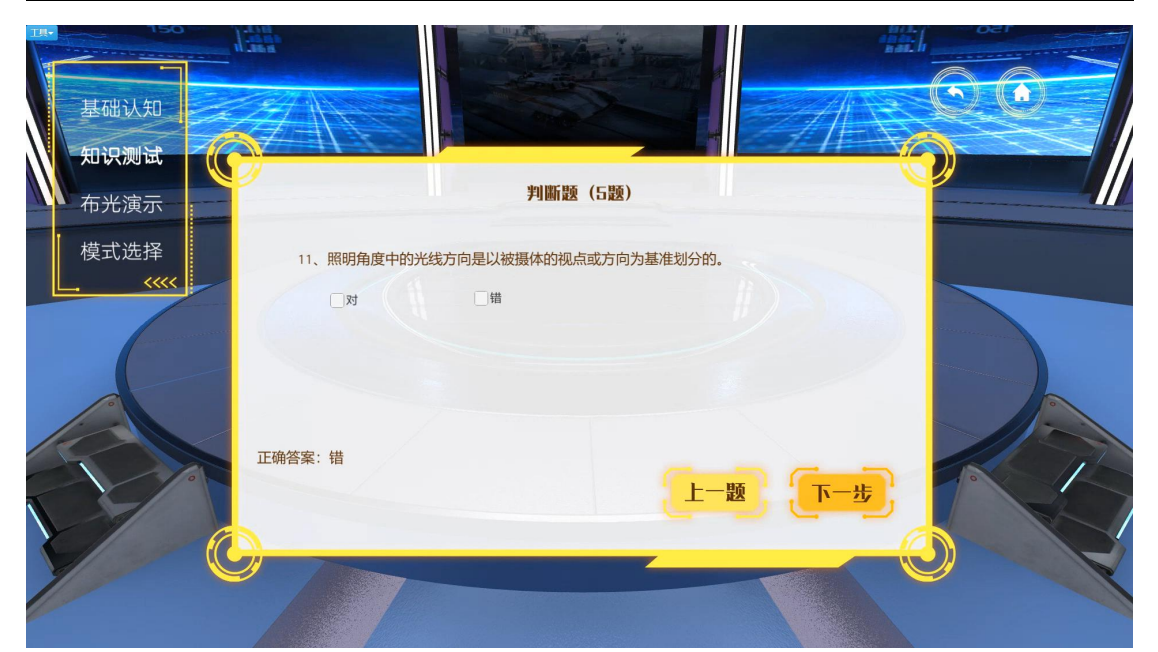

知识测试环节完成后,进入布光演示,播放一段演示视频以供学生学习:

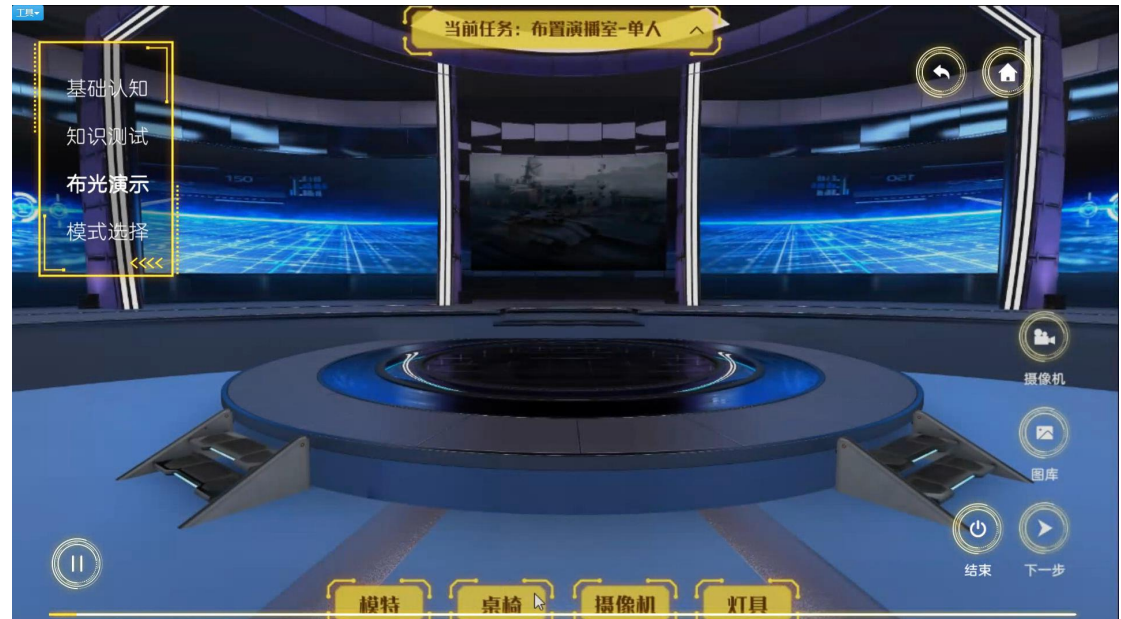

# 2.2.3 实验模块二:操作模块

**风**润尼尔 BAINIER

学习模块完成后,进入操作模块,选择"基本技能练习":

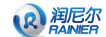

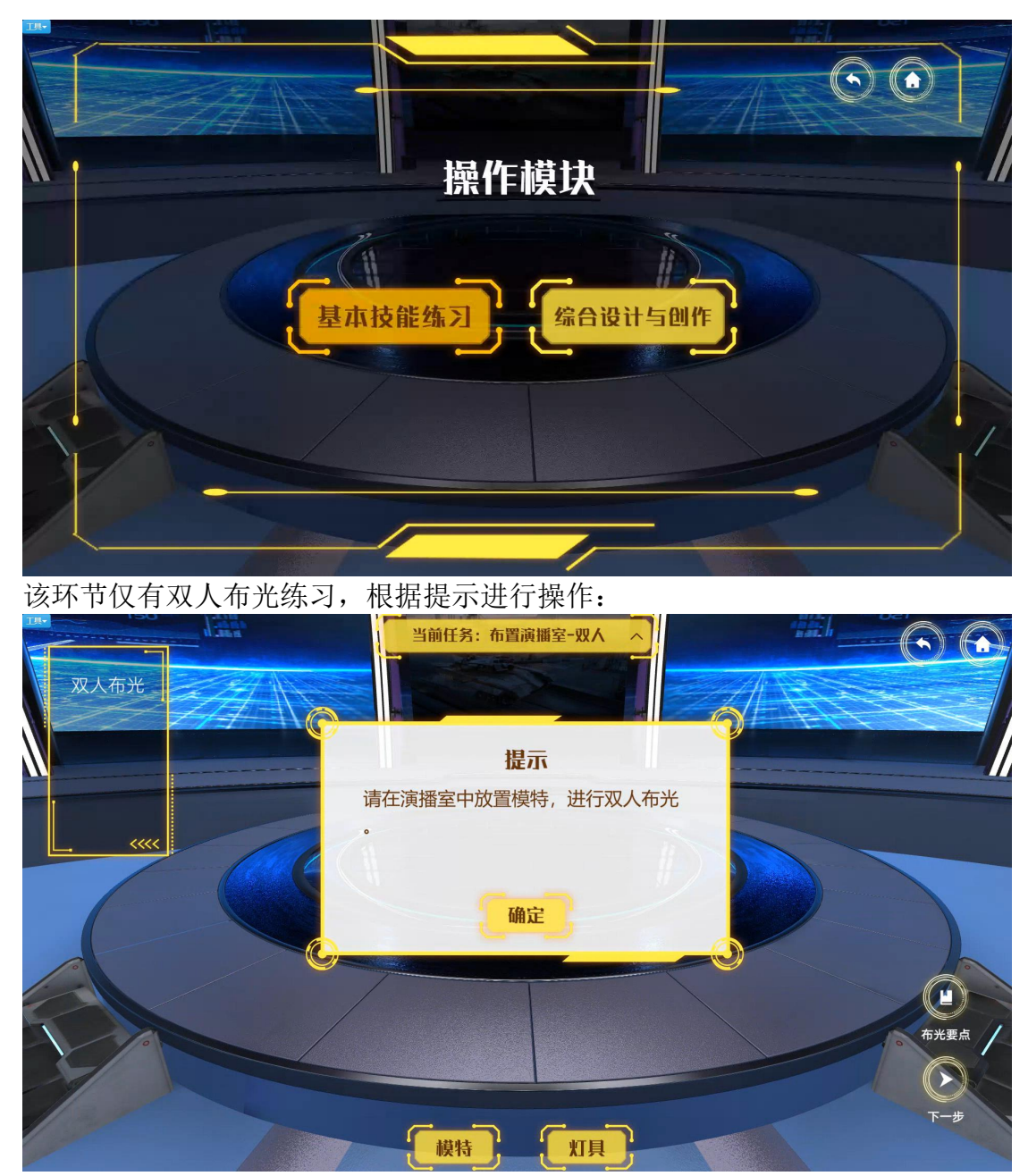

点击模特按钮, 鼠标左键从中挑选模特造型, 点击后模特布置在场景内:

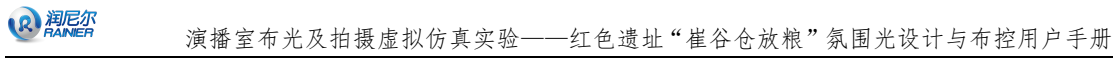

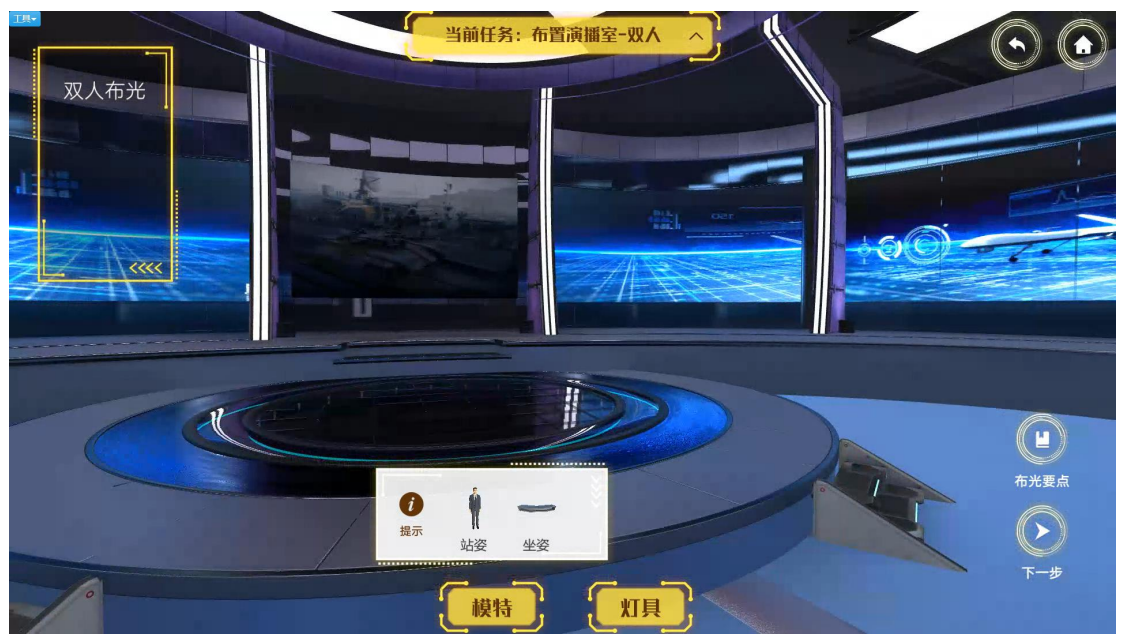

模特摆放完成后,点击"灯具"按钮,从聚光灯、柔光灯、散光灯、平板灯中选 择灯具进行摆放:

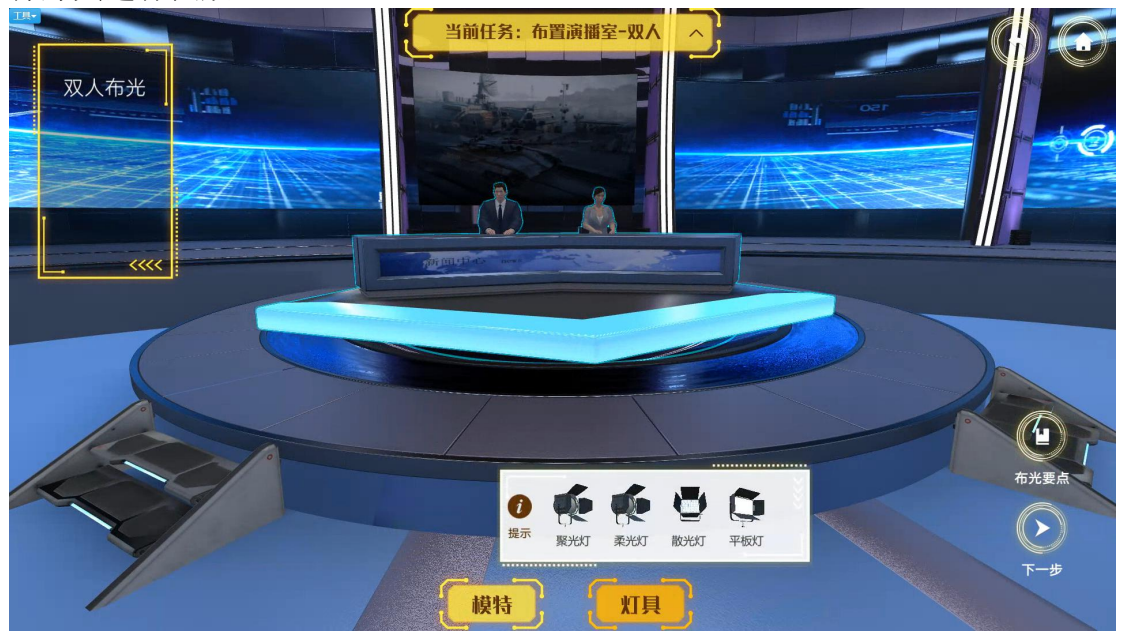

选择聚光灯后,鼠标右键点击场景中的灯具,唤出设置弹窗,该弹窗可设置灯具的开关、亮度、色温、高度、垂直角度、水平角度参数:

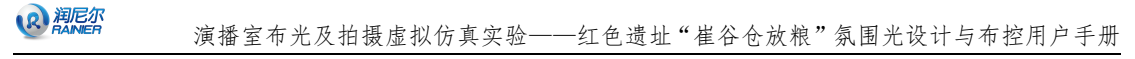

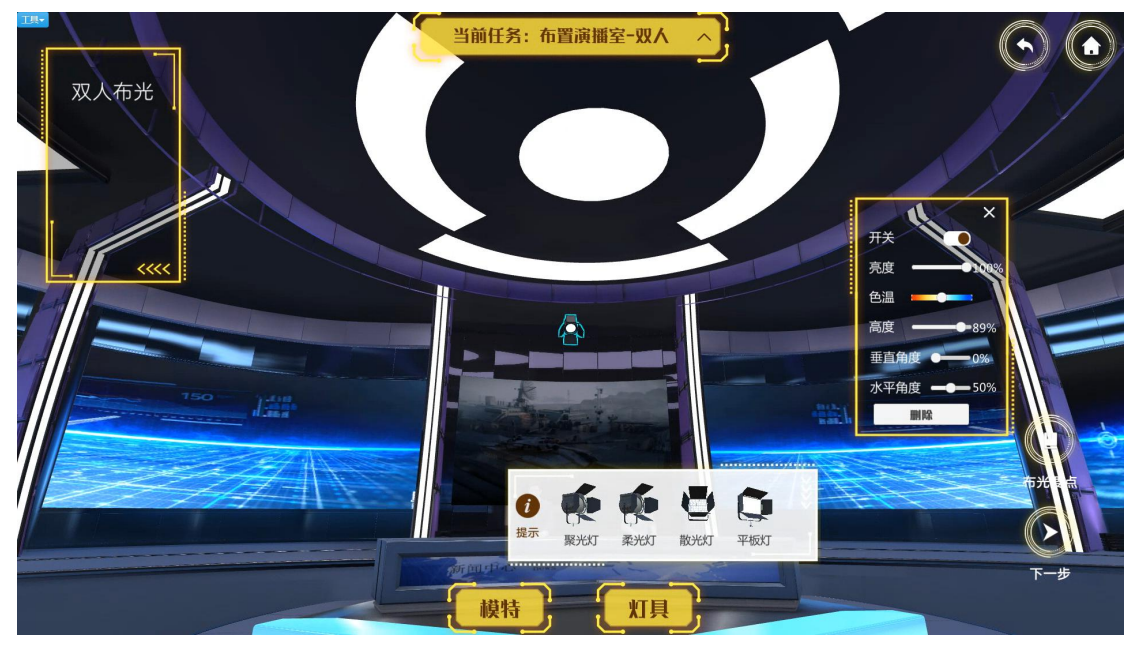

点击"布光要点"按钮,显示布置的要求,点击"下一步"按钮返回操作模块选择:

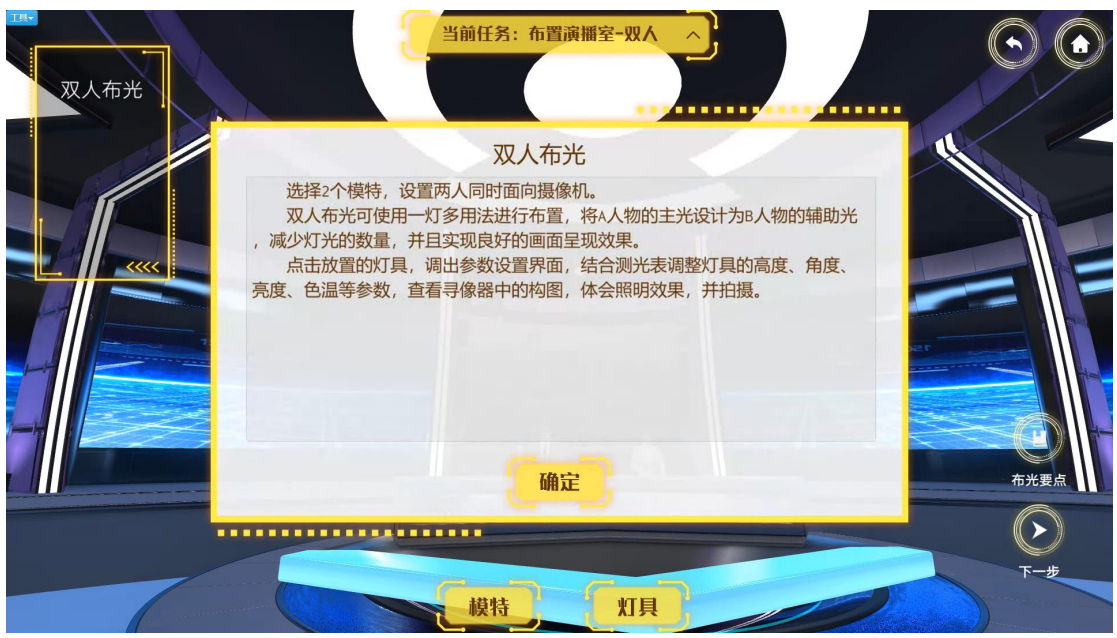

返回操作模块选择界面后,选择"综合设计与创作"环节,显示需回到平台页面, 关闭该实验台,回到实验台中选择"综合设计与创作":

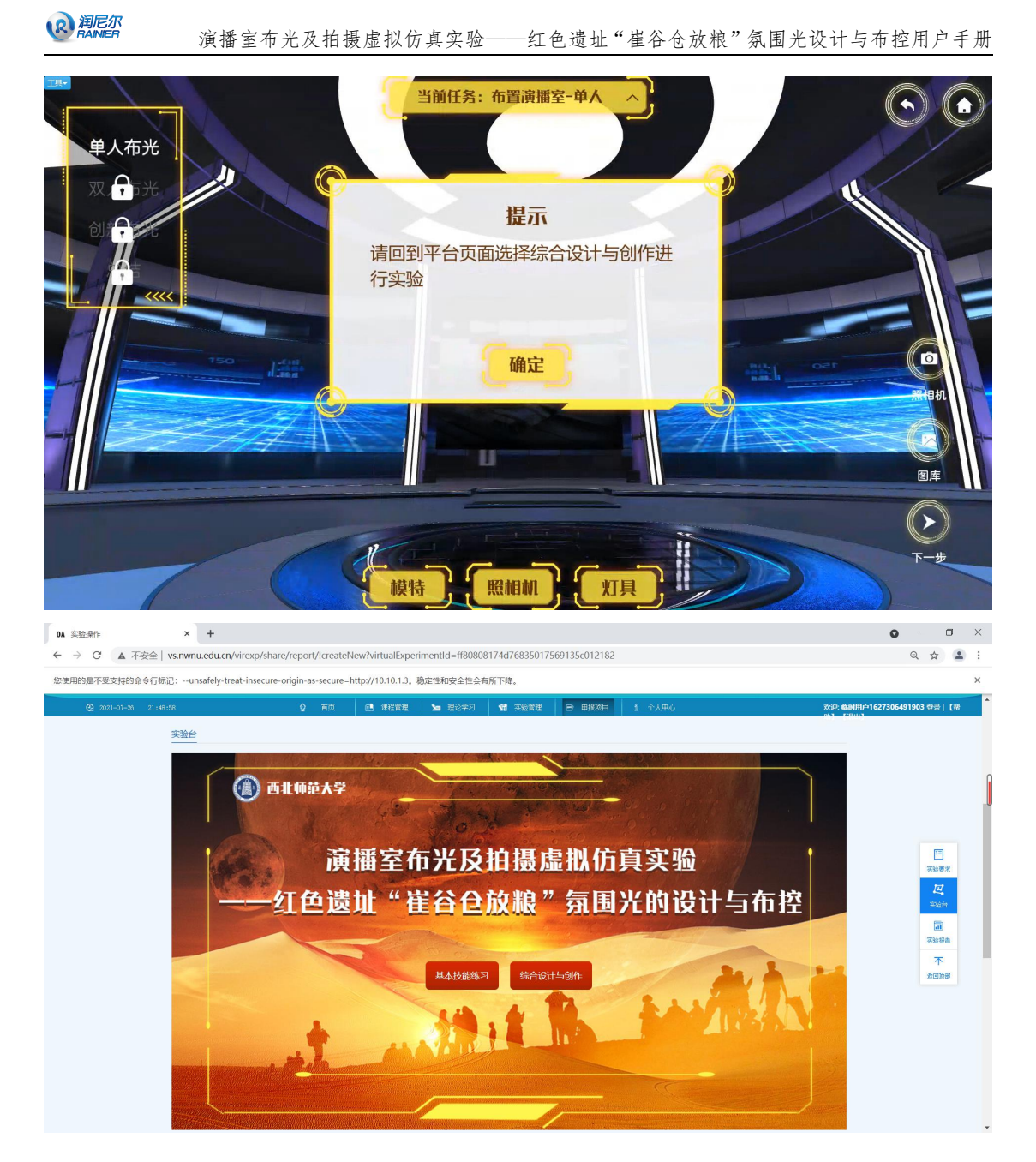

# 2.3 进行实验过程-综合设计与创作

点击"综合设计与创作"按钮进入该模块实验,点击"启动实验"

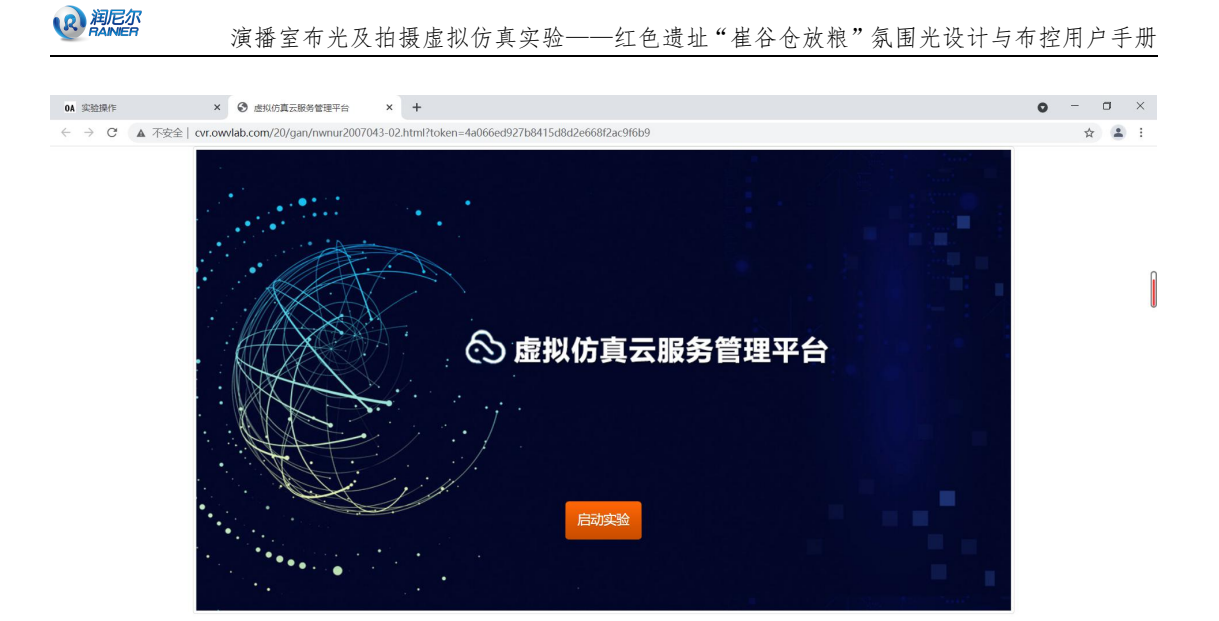

## 2.3.1 软件基本操作

分别通过电脑键盘上的 W、A、S、D 控制视角的移动,按住鼠标右键拖动旋转视角,单击鼠标左键实现物品点击等操作。

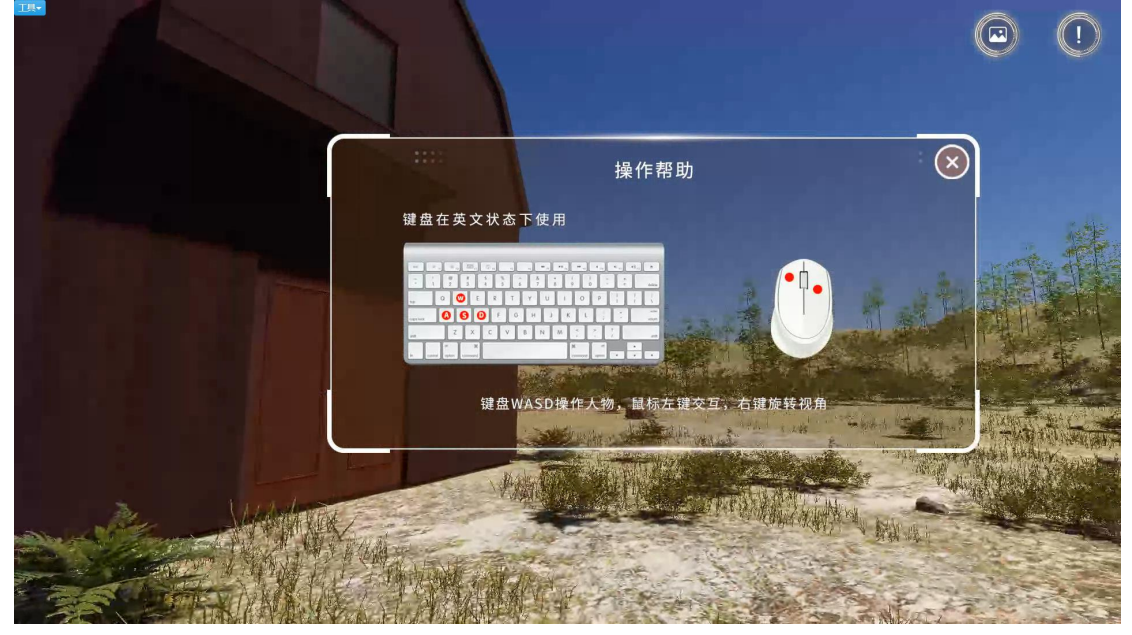

#### 2.3.2 背景了解

进入实验后,观看该实验的背景知识点,完成后点击"确认"按钮,并走向大门:

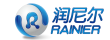

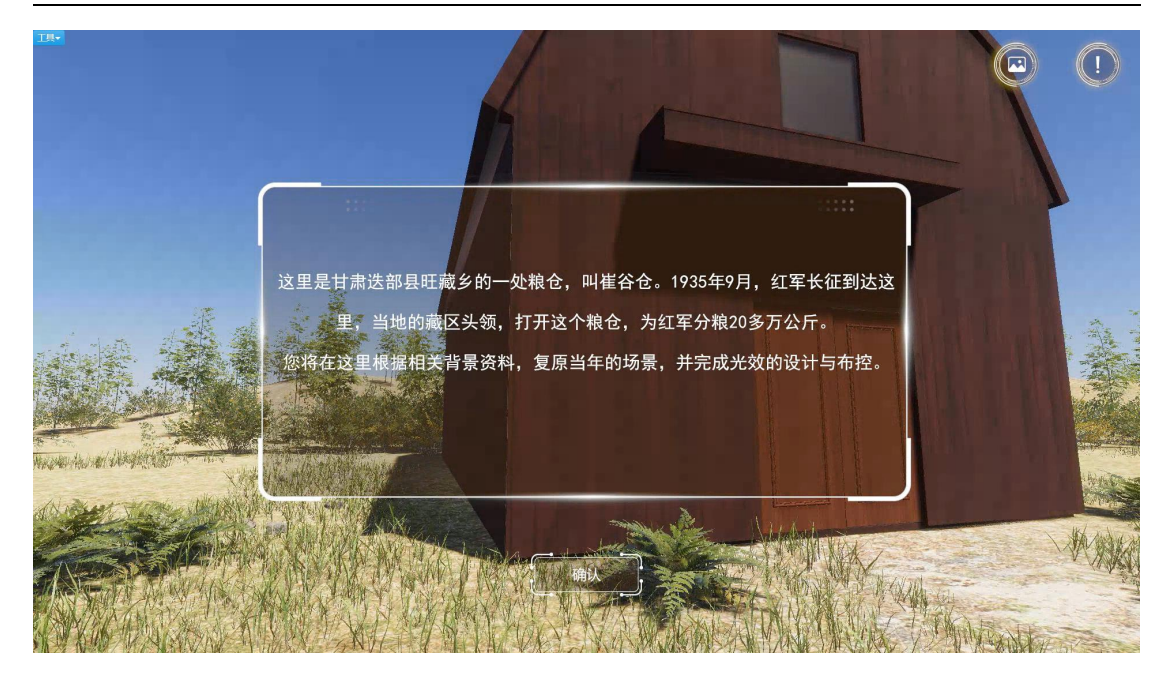

## 2.3.3 道具摆放

需从左侧的工具栏中选择合适的道具进行场景布置:

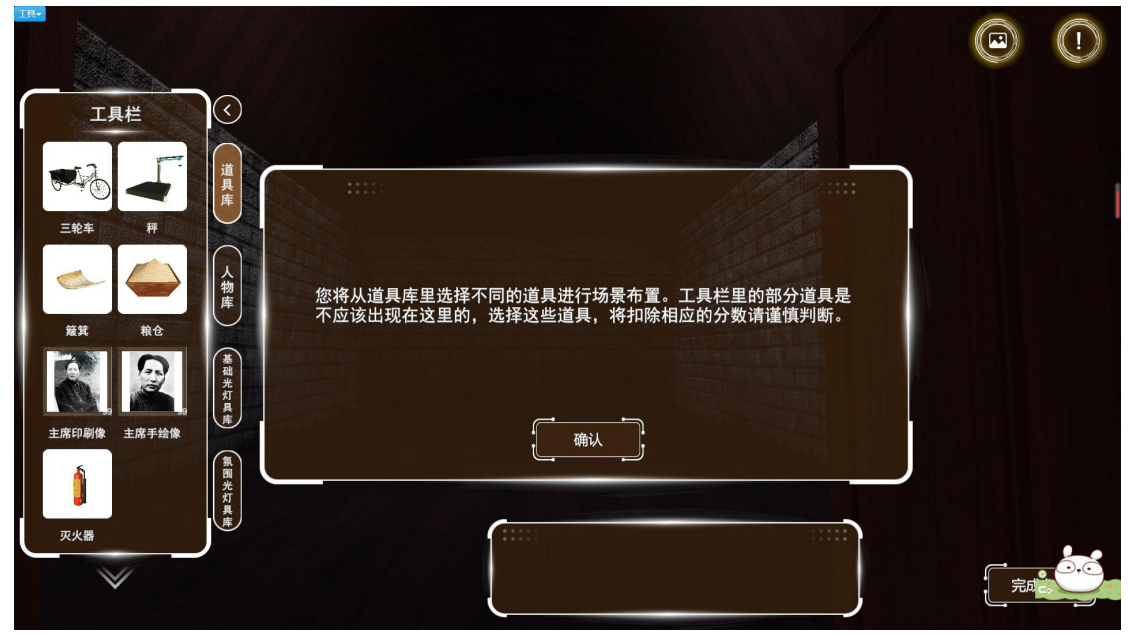

将道具拖拽出并摆放合适位置后,点击该道具出现道具设置按钮"移动""旋转""删除":

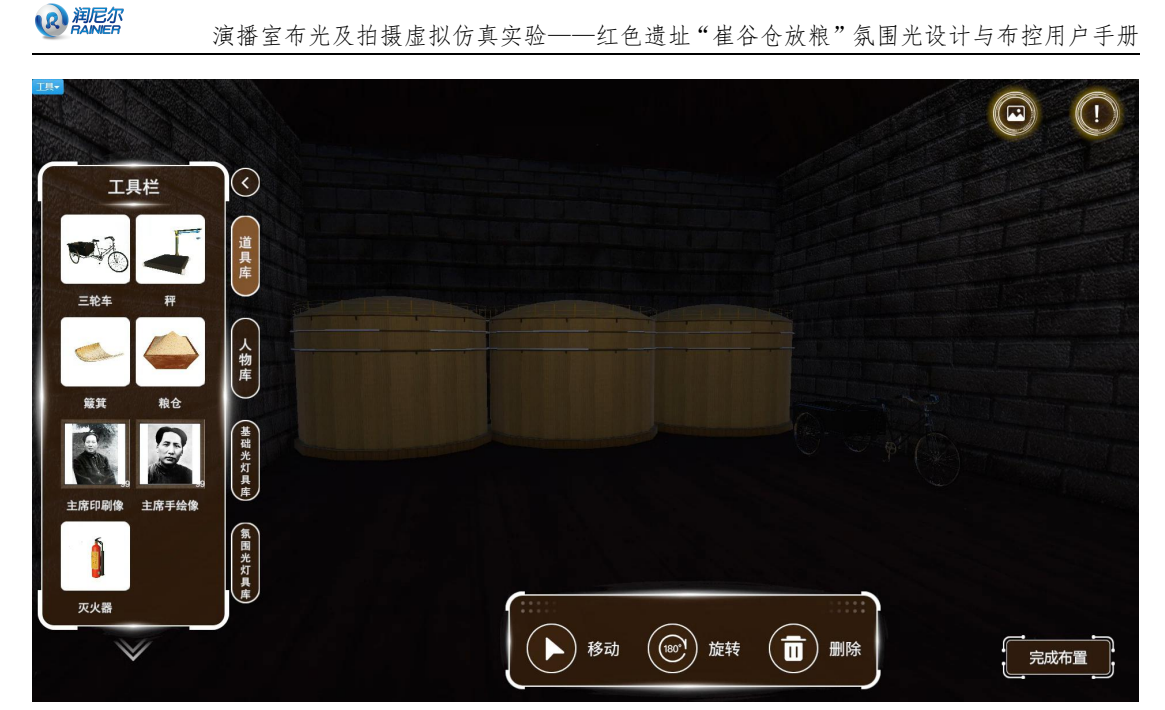

道具摆放完成后,点击"完成布置"按钮,对摆放的场景进行拍摄,需拍摄3张不同角度的 图片,出现"完成"按钮:

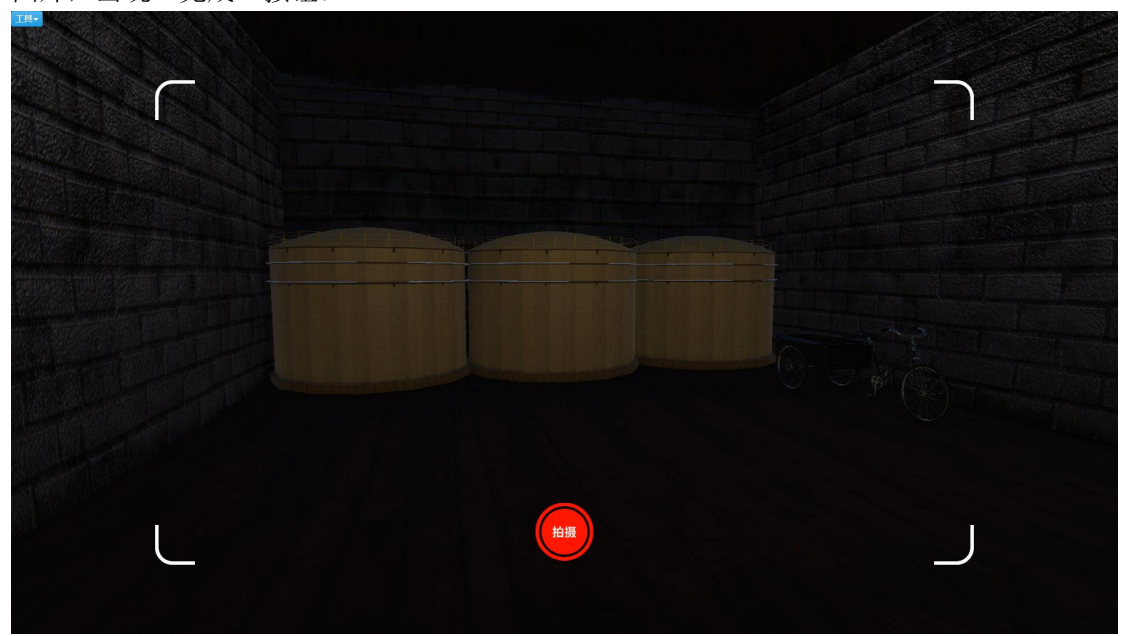

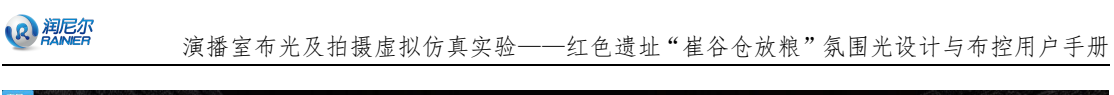

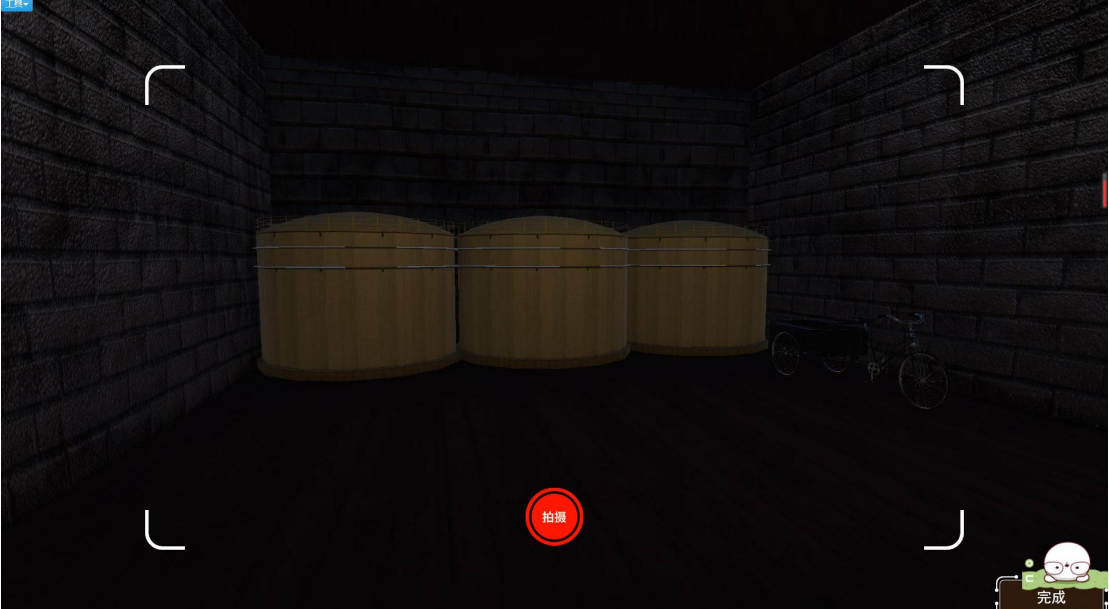

## 2.3.4 人物摆放

需从左侧的工具栏中选择合适的人物进行场景布置:

| 建集组的红军 提粮斗的红军                             |                       |  |
|-------------------------------------------|-----------------------|--|
| 授手的紅军 煤布袋的红军                              | 您将从人物库里选择不同的人物进行场景布置。 |  |
| 日本 (本) (本) (本) (本) (本) (本) (本) (本) (本) (本 | 确认                    |  |
| 四光灯具康                                     |                       |  |

摆放完成后,点击人物模型可对人物进行移动、旋转、删除操作,以调整细节:

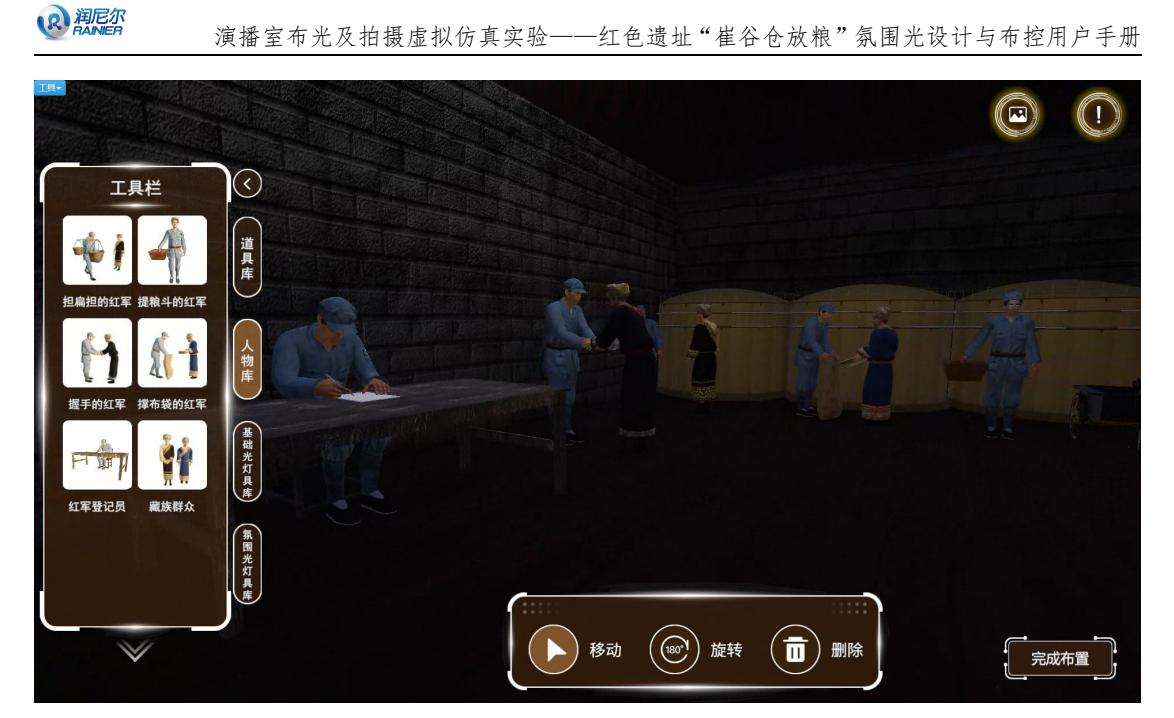

点击"完成布置"按钮,对人物摆放位置进行拍照,需拍摄3张,出现"完成"按钮:

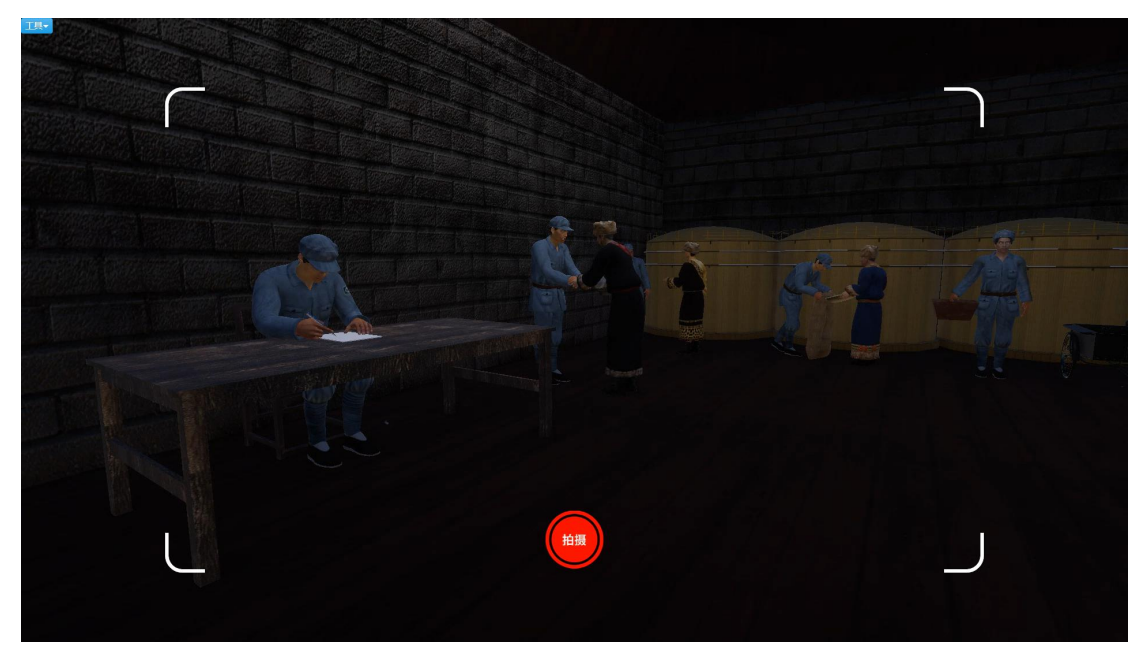

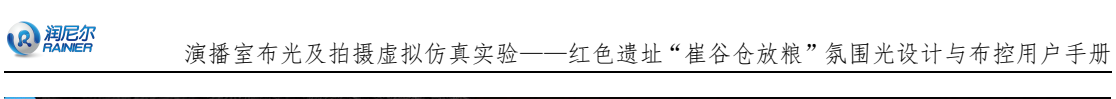

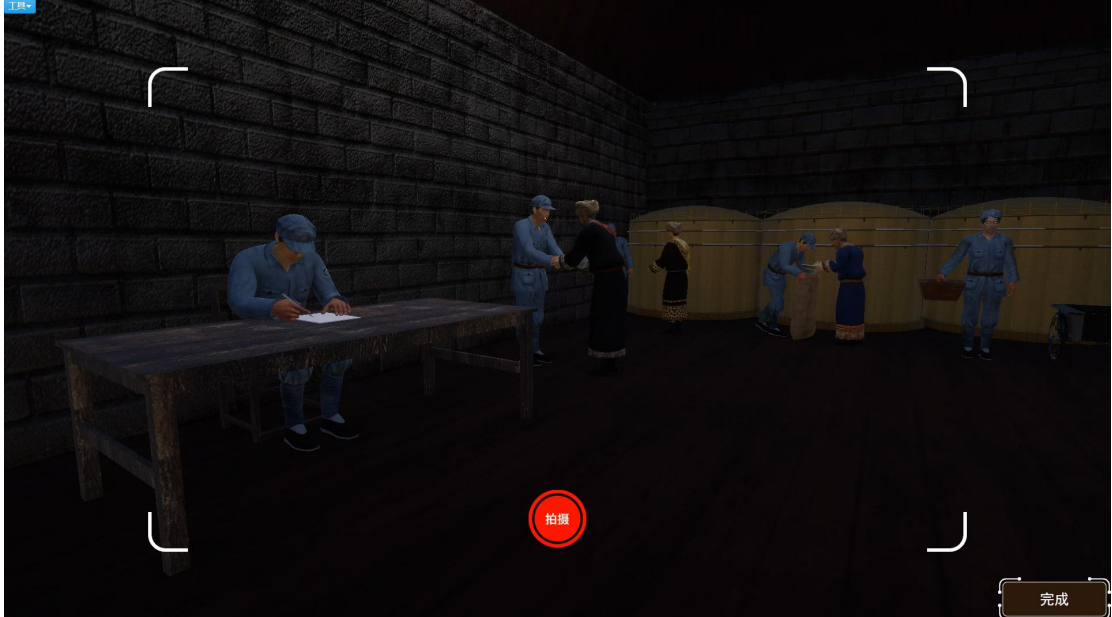

## 2.3.5 基础灯具摆放

需从左侧的工具栏中选择合适的基础灯具进行场景布置:

| 地接灯 天幕灯<br>一 一 一 一 一 一 一 一 一 一 一 一 一 一 一 一 一 一 一                                                                          | 请从基础灯具库里选择合适的灯具进行场景布置。 | 8-8 |  |
|----------------------------------------------------------------------------------------------------|------------------------|-----|--|
| ペ<br>・<br>・<br>・<br>・<br>・<br>・<br>、<br>た<br>、<br>、<br>た<br>、<br>、<br>、<br>、<br>、<br>、<br>、<br>、<br>、<br>、<br>、<br>、<br>、 |                        |     |  |
|                                                                                                    |                        |     |  |

摆放完成后,点击道具出现移动、删除、参数按钮,点击参数按钮,可对灯具的开关、光照 度、色温、俯仰角度、水平角度等参数进行调整:

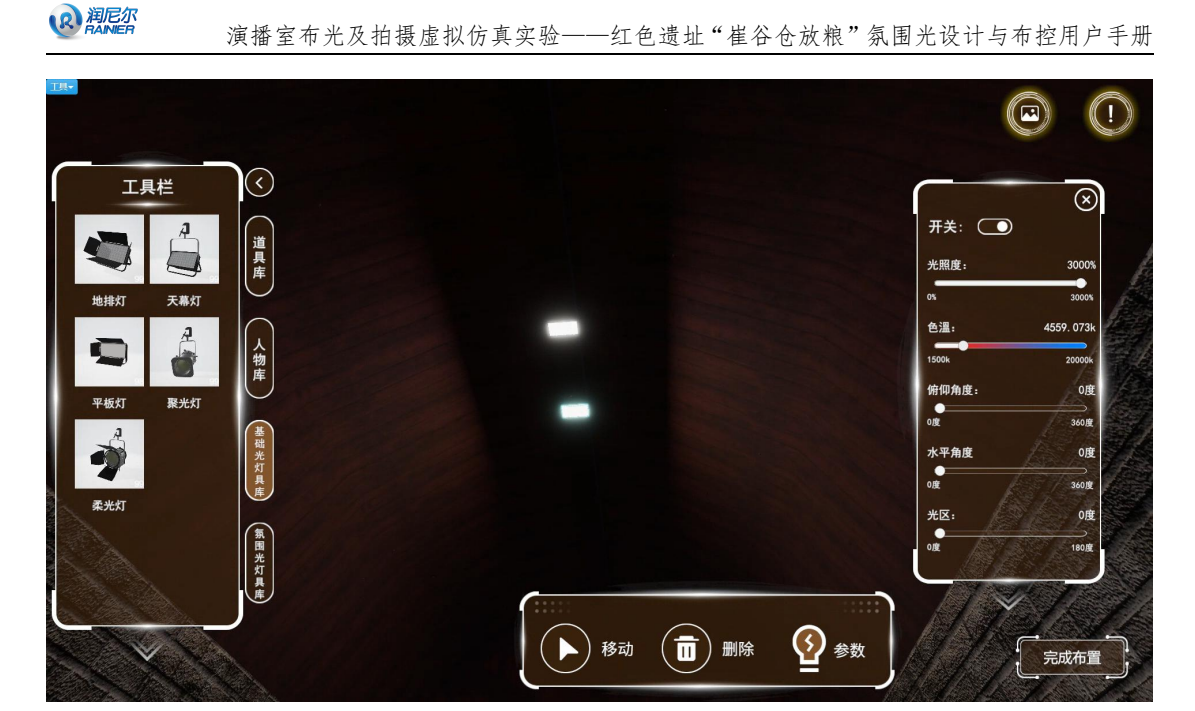

点击"完成布置"按钮,对灯光效果进行拍照,需拍摄3张,出现"完成"按钮:

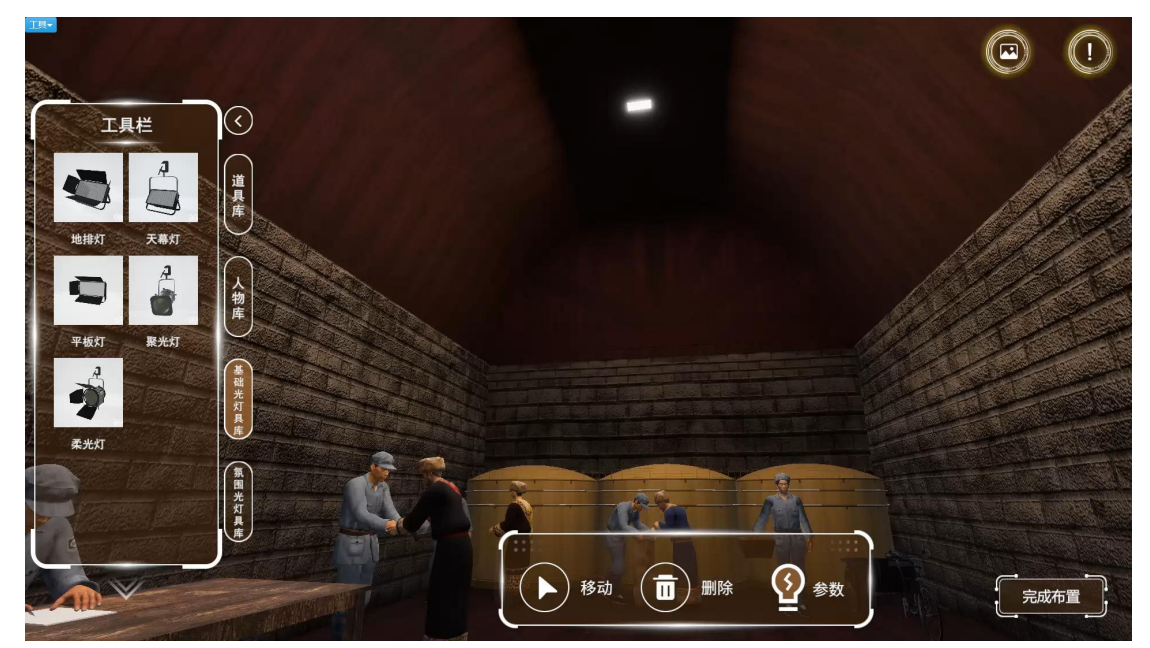

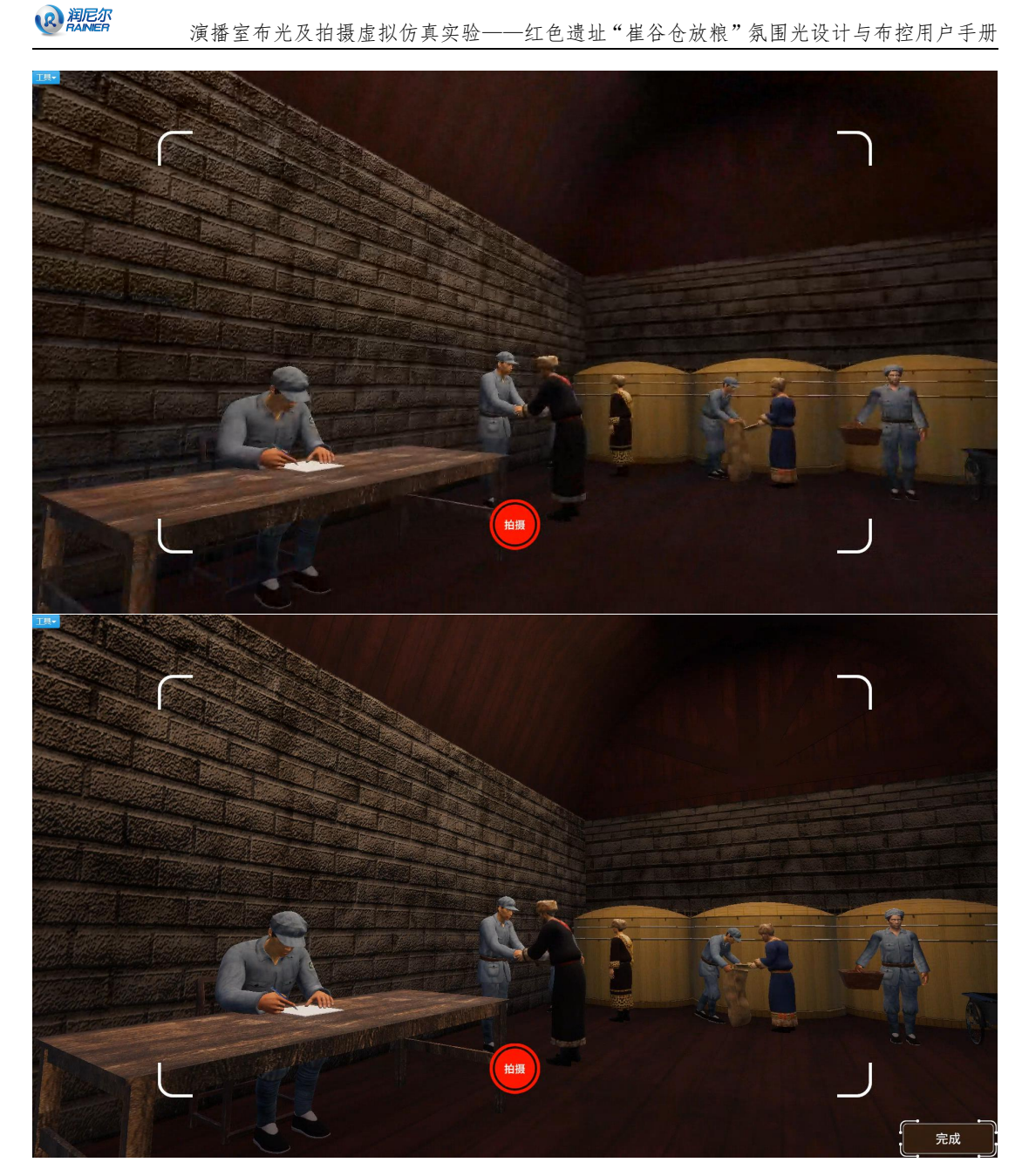

# 2.3.6 氛围光灯具摆放

需从左侧的工具栏中选择合适的氛围光灯具进行场景布置:

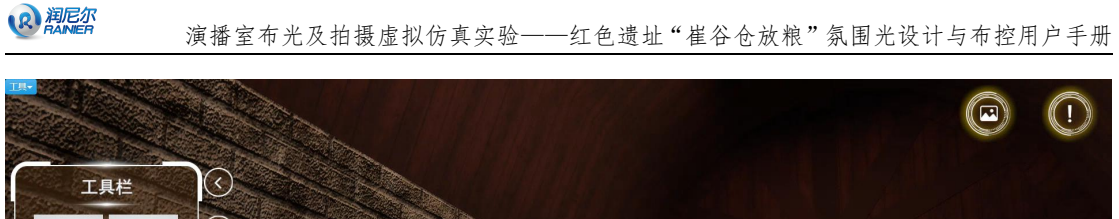

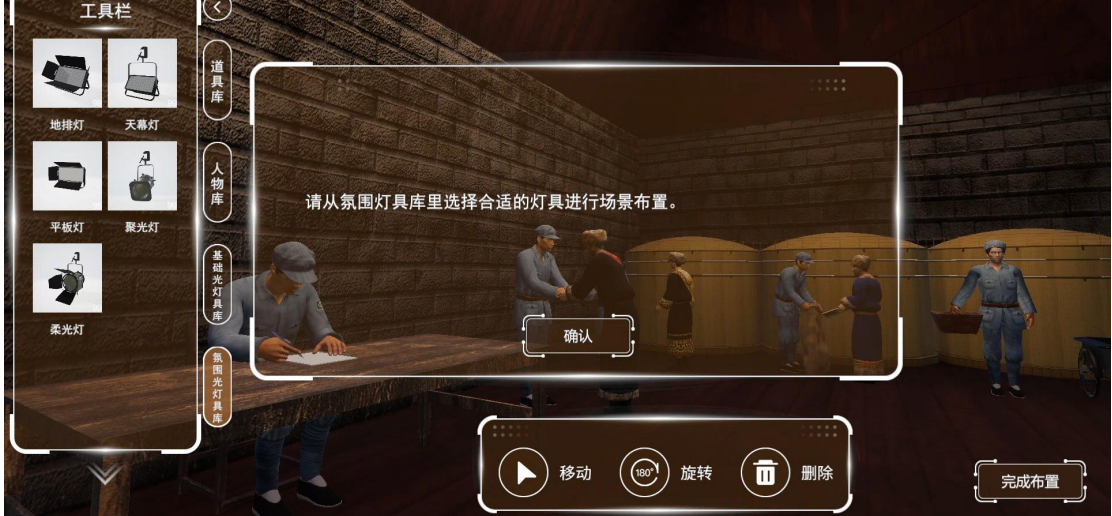

摆放完成后,点击道具出现移动、删除、参数按钮,点击参数按钮,可对灯具的开关、光照 度、色温、俯仰角度、水平角度等参数进行调整:

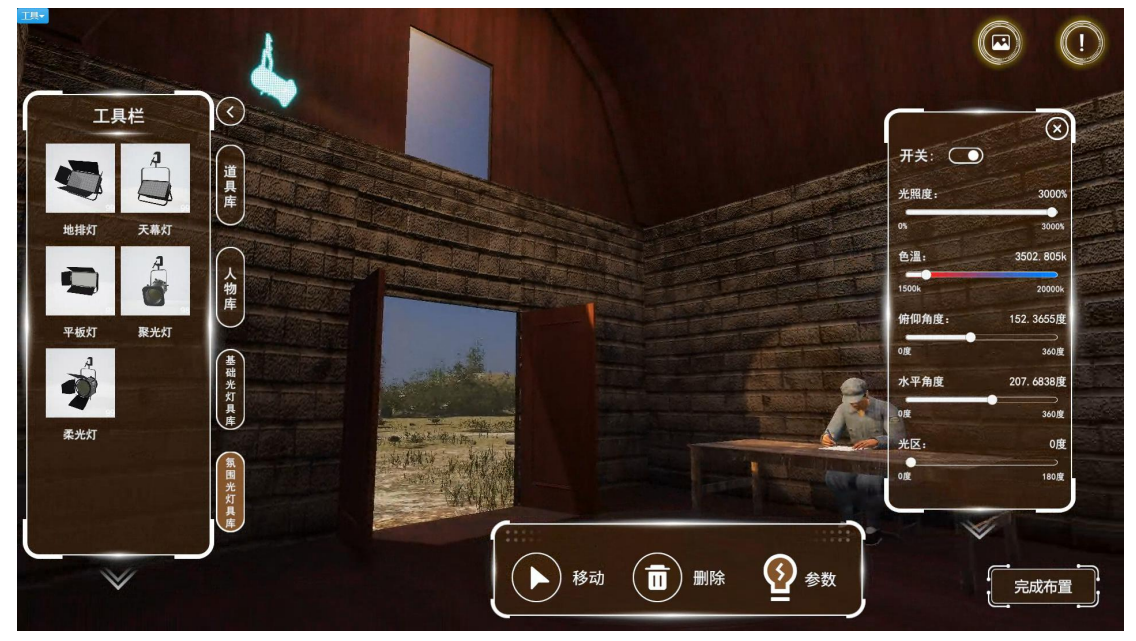

点击"完成布置"按钮,对灯光效果进行拍照,需拍摄3张,出现"完成"按钮:

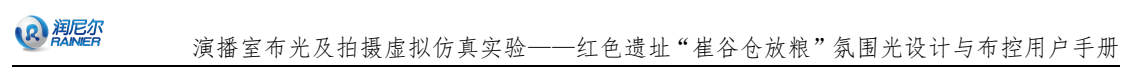

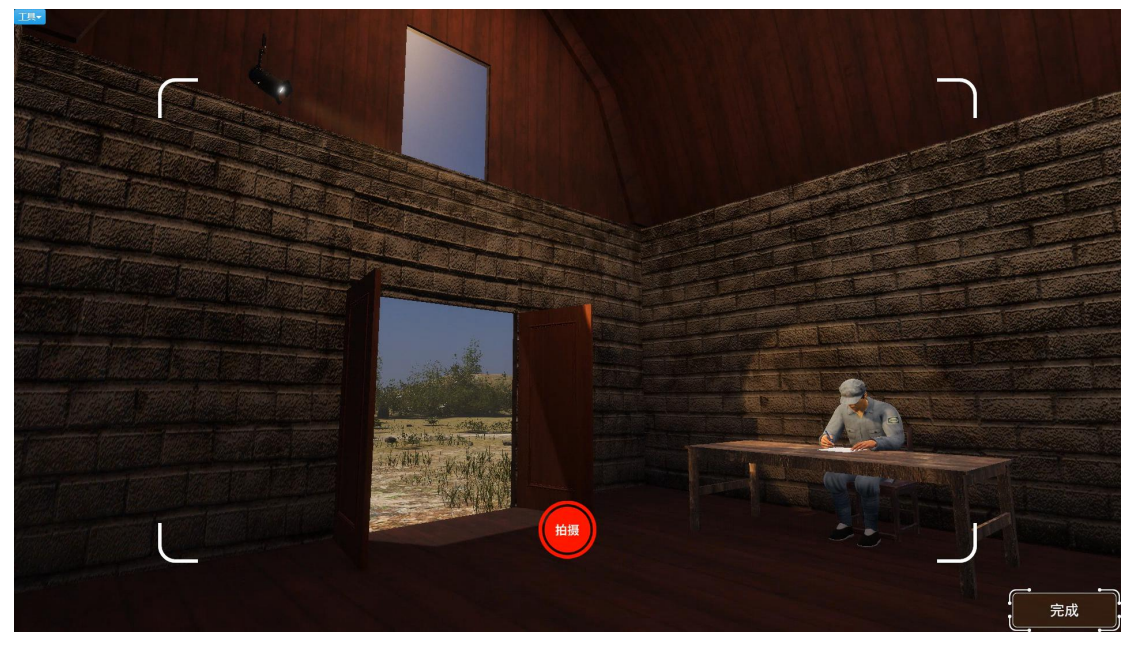

# 2.4 实验报告

布置完成后,出现实验报告,显示得分情况。点击"提交"按钮后提示图片 上传进度,之后点击确定按钮,返回平台界面提交

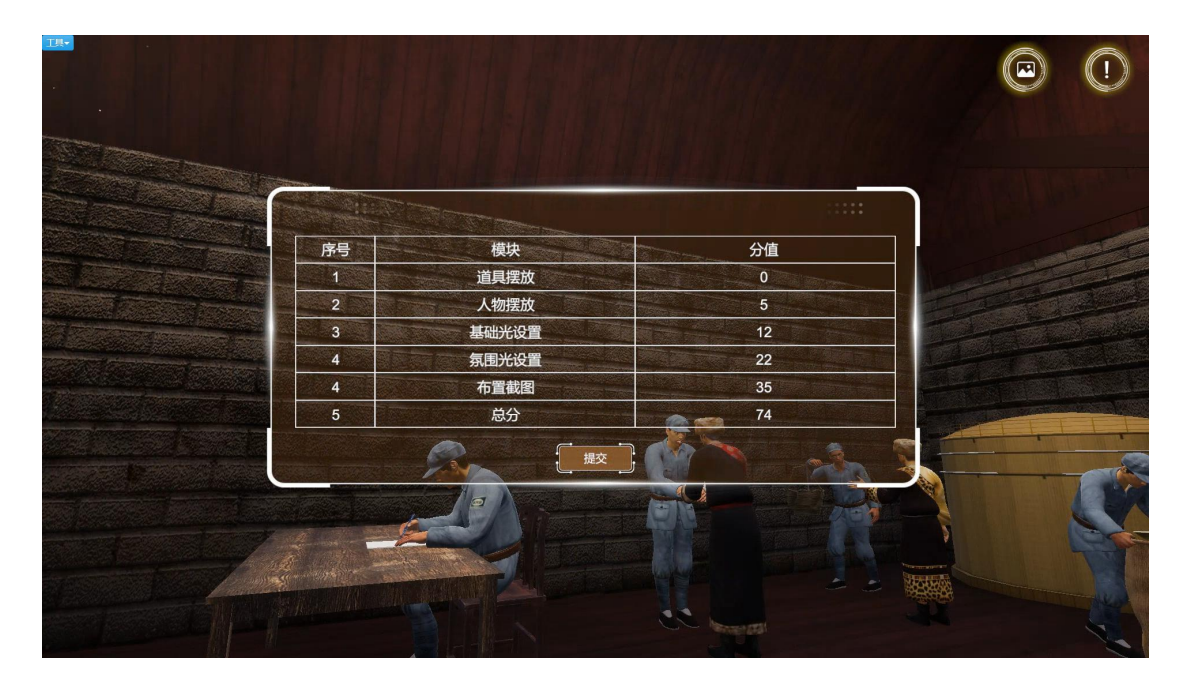

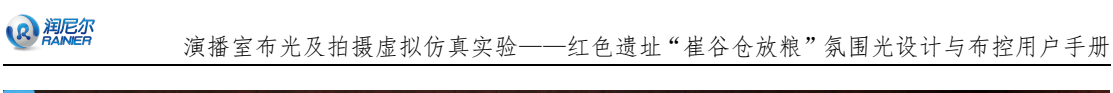

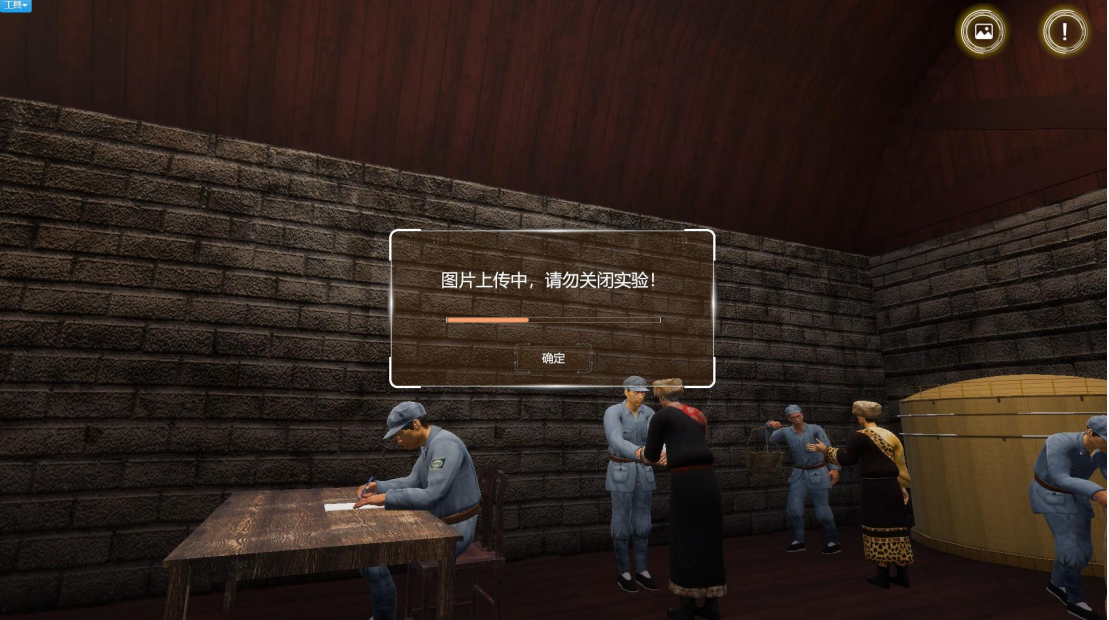

# 2.5 实验数据提交与查询

## 2.5.1 实验操作的提交

点击网页最下端的提交按钮,显示提交成功提示:

| 2 2021-07-28 22 | :10:17 | <b>♀</b> 首页    | 🗈 课程管理 | 🎦 理论学习 | \$3 实验管理 | 🖻 申报项目 | 1 个人中心 | 欢迎: <b>執副用户1627306491903</b> 登录 |
|-----------------|--------|----------------|--------|--------|----------|--------|--------|---------------------------------|
|                 | 3 4 5  | 基础光设置<br>原風光设置 |        |        |          |        |        |                                 |
|                 | 6      | 89<br>#814     | #5 FF1 |        |          |        |        |                                 |
|                 | 1      |                |        |        |          |        |        |                                 |
|                 | 2      | 道具接放           |        |        |          |        |        |                                 |
|                 | 3      | -              |        |        |          |        |        |                                 |
|                 | 4      |                |        |        |          |        |        | <b>•</b>                        |
|                 | 5      | 人物摆放           |        |        |          |        |        | 5783.98                         |
|                 | 6      |                |        |        |          |        |        | 国家総合                            |
|                 | 7      |                |        |        |          |        |        |                                 |
|                 | 8      | 基础光设置          |        |        |          |        |        | 实验统                             |
|                 | 9      |                |        |        |          |        |        | 不近日期                            |
|                 | 10     |                |        |        |          |        |        |                                 |
|                 | 11     | 氛围光设置          |        |        |          |        |        |                                 |
|                 | 12     |                |        |        |          |        |        |                                 |

## 2.5.2 实验评分的查询

点击查看按钮,可查看得分情况

# 3 运行环境

# 3.1 服务器软硬件环境配置

# 3.1.1 服务器硬件环境配置

| 服务器配置需求(最低)    | 服务器配置需求(推荐)    |
|----------------|----------------|
| CPU: 四核及以上     | CPU: 六核及以上     |
| 内存: 16 GB 及以上  | 内存: 32 GB 及以上  |
| 磁盘: 100 GB 及以上 | 磁盘: 100 GB 及以上 |
| 网络带宽: 20MB 及以上 | 网络带宽: 50MB 及以上 |

# 3.1.2 服务器软件环境配置

| 服务器软件环境需求(最低)                | 服务器软件环境需求(推荐)                |
|------------------------------|------------------------------|
| 操作系统: Windows Server 2008及以上 | 操作系统: Windows Server 2015及以上 |
| 数据库: MySq1 5.5 及以上           | 数据库: MySq1 5.5及以上            |
| 应用服务器: Tomcat 7及以上           | 应用服务器: Tomcat 7(含)以上         |
| 端口: XX XXX                   | 端口: XX XXX                   |

# 3.2 用户主机软硬件环境配置

## 3.2.1 用户主机硬件环境配置

| 计算机硬件配置需求(最低)                 | 计算机硬件配置需求(推荐)                  |
|-------------------------------|--------------------------------|
| CPU: i5-7400-3.0GHz-4核4线程及以上  | CPU: i5-8500-3.0GHz-6核6线程及以上   |
| 内存: 8GB 及以上                   | 内存: 16GB 及以上                   |
| 硬盘: 100GB 及以上                 | 硬盘: 500GB 及以上                  |
| 显卡: NVIDIA GeForce GTX 960及以上 | 显卡: NVIDIA GeForce GTX 1060及以上 |
| 显存: 2G 及以上                    | 显存: 4G 及以上                     |
| 显示器: 16:9 分辨率 1280*720 及以上    | 显示器: 16:9 分辨率 1920*1080        |
| 网络带宽: 10Mbps 及以上              | 网络带宽: 50Mbps 及以上               |
| 操作系统: Windows 7 及以上           | 操作系统: Windows 10               |

## 3.2.2 用户主机软件环境配置

| 计算机软件配置需求           |                         |  |  |  |
|---------------------|-------------------------|--|--|--|
| 以下 Unity WebGL 技术适用 | 以下 Unity WebPlayer 技术适用 |  |  |  |

| 浏览器推荐使用                  | 插件名称_Unity Web Player full 5.3.8 插         |
|--------------------------|--------------------------------------------|
| 谷歌 Chrome 浏览器 55.0 以上版本; | 件容量                                        |
| 火狐 Firefox 浏览器 50.0 以上版本 | 1、浏览器 IE 自带 IE8.0 及以上(推荐使用 360<br>浏览器极速模式) |
|                          | 2、UnityWebPlayer 5.3.8 插件,提供下载             |

### 4 常见问题处理

R 润尼尔

### 4.1 实验准备前错误

- 项目链接无法打开 原因 A:链接输入是否正确。
   原因 B:网络是否正常。
- 管理系统无法登录 原因 A:确定账号是否正确。
   原因 B:系统中是否有该账号。
- 实验场景未发现(无界面)
   原因 A:确定教师是否上传了实验。
- 4) 实验场景有界面无加载进度(打不开)
  原因 A: 是否需要安装插件,以及插件是否正确版本, unity 的 webplayer
  插件推荐使用 5.3.8 版本。
  原因 B: 该版本浏览器不支持本实验资源软件,请更换浏览器。需要更
  换 Chrome、火狐 Firefox 浏览器,推荐使用最新版。

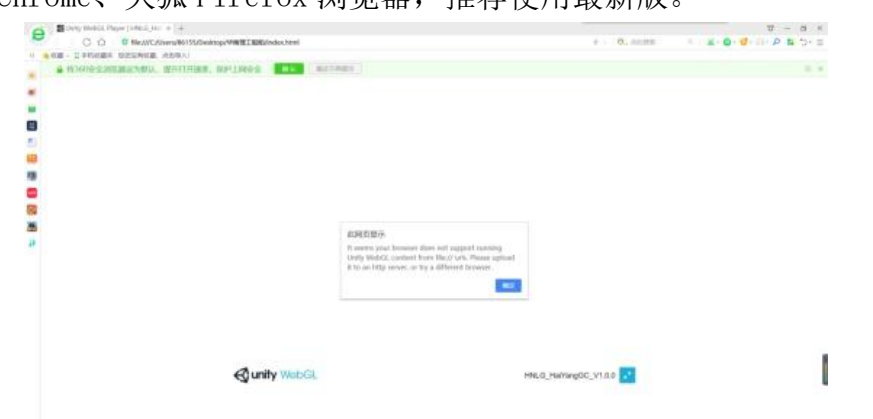

5) 实验场景加载进度无法完成 原因 A: 网络连接是否正常, 网速是否达到要求, 是否需要连接外网。

#### 4.2实验提交与查询数据错误

- 无法提交 原因 A: 请联系技术支持。
- 无法编辑或提交实验报告 原因 A: 需确定是否添加了实验报告模板。
- 无法查询评分或实验报告 原因 A: 需确定教师是否进行了批改。

4) 查询结果不正确 原因 A: 请联系技术支持。

# 5 技术支持联系方式

R 润尼尔

#### 北京润尼尔网络科技有限公司

地址:北京市海淀区北三环中路 44 号院文教产业园 D 座 109 |邮编:100876 网址: <u>http://www.rainier.net.cn</u> 技术服务:010-59508493 010-59508535 010-59508536 邮箱: <u>support@rainier.net.cn</u> QQ:1052004576 咨询:400-888-3467